# TUTORIAL PER APPROVAZIONE PROGETTI E GESTIONE BANDO SU APPLICATIVO COR

#### Sommario

| APPROVAZIONE PROGETTI con nuova modalità "Rendi bandibile"     | 1 |
|----------------------------------------------------------------|---|
| GENERAZIONE NUOVO BANDO                                        | 3 |
| PAGINA DI MODIFICA DEL BANDO                                   | 5 |
| ESPORTARE IL BANDO PDF E IL FILE EXCEL PER CONFIGURAZIONE PICA | 9 |

# APPROVAZIONE PROGETTI con nuova modalità "Rendi bandibile"

La Commissione di tutorato accede all'applicativo <u>https://progetticor.unipv.it/tutorato</u> con credenziali di Ateneo.

Nella sezione "Progetti ricevuti" del menù a sinistra si possono vedere i progetti presentati dai docenti.

| Progetti COR               | = ~      | AMBIENTE DI TEST***                                                         |                  |                                             |                        |                           |                               |                   |                                   | C                | ambia identità        | SEZIONE TU           | TORATO       | 😭 Giurisprud | lenza 🔒     | ELENA LAI     | NFRANCHI   |
|----------------------------|----------|-----------------------------------------------------------------------------|------------------|---------------------------------------------|------------------------|---------------------------|-------------------------------|-------------------|-----------------------------------|------------------|-----------------------|----------------------|--------------|--------------|-------------|---------------|------------|
| ELENA LANFRANCHI           |          |                                                                             |                  |                                             |                        |                           | Pr                            | ogetti rice       | vuti                              |                  |                       |                      |              |              |             |               |            |
| Progetti di Tutorato       | QF       | iltro                                                                       |                  |                                             |                        |                           |                               |                   |                                   |                  |                       |                      |              |              |             |               |            |
| Progetti ricevuti          | Anr      | no Accademico                                                               |                  |                                             | Commissione            |                           |                               | State             | •                                 |                  |                       |                      |              |              |             |               |            |
| Progetti archiviati        | 21       | 024/2025                                                                    |                  | •                                           | Giurisprudenza         |                           |                               | × • Tu            | tti gli stati                     |                  |                       | ¥                    | Applica fil  | tro          |             |               |            |
| Le bozze della Commissione |          |                                                                             |                  |                                             |                        |                           |                               |                   |                                   |                  |                       |                      |              |              |             |               |            |
| Registro presenze tutorato | 0        | nformazioni <i>(clicca per aprire</i>                                       | e)               |                                             |                        |                           |                               |                   |                                   |                  |                       |                      |              |              |             |               | >          |
| 📽 Situazione studenti      |          |                                                                             |                  |                                             |                        |                           |                               |                   |                                   |                  |                       |                      |              |              |             |               |            |
| 🛎 Gestione Tutori          |          | Progetti ricevuti                                                           |                  |                                             |                        |                           |                               |                   |                                   |                  |                       |                      |              |              |             | elementi      | totali 42. |
| Gestione Registro          | Pera     | applicare i filtri inserire la stri                                         | nga da cercare e | poi spostarsi in ui                         | n altro filtro (ad esi | empio con il tasto        | IAB)                          |                   |                                   |                  |                       | Aggiunt              | a progetti r | non attiva   |             | arica Excel p | progetti   |
| Bandi                      | Stato    | Nome progetto                                                               | Tipo fondi       | Docente                                     | Commissione            | Periodo di<br>svolgimento | Svolgimento<br>delle attività | Edizione<br>bando | Tipologia del<br>progetto         | Ore<br>approvate | Data<br>presentazione | Data<br>approvazione | And          | Stampa Ban   | di Proget   | to Arabbeli   | Duplica    |
| Generazione nuovo bando    |          |                                                                             | Scegli 💌         |                                             |                        | Scegli 💌                  | Scegli 💌                      | Scegli 💌          | Scegli 💌                          |                  |                       |                      | Apri         | assoc        | iati bandib | le            | Dupilea    |
| Bozze bandi                |          | Tutorato per informatica giuridica                                          | MUR              | FAROLDI                                     | Giurisprudenza         | 1º Semestre               |                               |                   | Linea 0 - Tutorato<br>standard    | 10               | 21/03/2024            | 22/05/2024           | •            | B            | B           |               | ø          |
| Bandi generati             |          | Tutorato per logica e                                                       |                  | FAROLDI                                     |                        |                           |                               |                   | Linea 7 - Figura                  |                  |                       |                      | -            |              |             |               |            |
| Configurazioni             | P        | informatica giuridica –<br>didattica a piccoli gruppi                       | ATENEO           | FEDERICO                                    | Giurisprudenza         | 1º Semestre               |                               |                   | dell'assistente alla<br>didattica | 10               | 21/03/2024            | 22/05/2024           | -            |              | B           |               |            |
| Campi personalizzati       | P        | Storia del diritto italiano                                                 | ATENEO           | LUCCHESI<br>MARZIA<br>GIULIETTA             | Giurisprudenza         | 1° Semestre               |                               |                   | Linea 0 - Tutorato<br>standard    | 20               | 22/03/2024            | 22/05/2024           | -            | B            | B           |               | ø          |
| 🐝 Impostazioni             | <b>P</b> | Assistenza individuale a<br>studenti e laureandi in<br>materie penalistiche | MUR              | FASANI FABIO<br>RANIERI<br>EUGENIO<br>CARLO | Giurisprudenza         | 1° Semestre               |                               |                   | Linea 0 - Tutorato<br>standard    | 30               | 14/03/2024            | 22/05/2024           | •            | B            | B           |               |            |
|                            | P        | Supporto alla didattica di<br>"Contratti e garanzie<br>d'impresa"           | ATENEO           | STEFINI<br>UMBERTO                          | Glurisprudenza         | 1º Semestre               |                               |                   | Linea 0 - Tutorato<br>standard    | 20               | 25/03/2024            | 22/05/2024           | •            | Đ            | B           |               |            |

Per procedere all'approvazione è necessario aprire ogni progetto per verificare il testo inserito selezionando il tasto **APRI** e successivamente **MODIFICA**.

| E ***AMBIENTE DI SVILUPPO***                                                                                                    |                                |                  |                         |                        |                               |                |                                                     |                    |                       |                      |                    |           | SEZ       | ONE COR           |
|----------------------------------------------------------------------------------------------------|--------------------------------|------------------|-------------------------|------------------------|-------------------------------|----------------|-----------------------------------------------------|--------------------|-----------------------|----------------------|--------------------|-----------|-----------|-------------------|
|                                                                                                    |                                |                  |                         | Progetti rice          | vuti                          |                |                                                     |                    |                       |                      |                    |           |           |                   |
| Q, Filtro                                                                                                    |                                |                  |                         |                        |                               |                |                                                     |                    |                       |                      |                    |           |           |                   |
| Anno Accademico<br>2024/2025                                                                                                    | Commissione     Tutte le commi | ssioni           |                         | v PF                   | •<br>RESENTATO                |                |                                                     | ×                  | Applica filtro        |                      |                    |           |           |                   |
| Informazioni (clicca per aprire)                                                                                                    |                                |                  |                         |                        |                               |                |                                                     |                    |                       |                      |                    |           |           | >                 |
| Progetti ricevuti                                                                                                    |                                |                  |                         |                        |                               |                |                                                     |                    |                       |                      |                    |           | ek        | ementi totali 29. |
| Per applicare i filtri inserire la stringa da cercare e poi spostarsi in un altro filtro (ad ese                                       | npio con il tasto TAB)         |                  |                         |                        |                               |                |                                                     |                    |                       | Aggiur               | sta progetti non a | ttiva 💷 🕶 | 🛓 Scarica | Excel progetti    |
| Stato Nome progetto                                                                                                    | Tipo fondi                     | Docente          | Commissione             | Periodo di svolgimenti | Svolgimento delle<br>attività | Edizione bando | Tipologia del progetto                              | Ore<br>approvate   | Data<br>presentazione | Data<br>approvazione |                    | Ban       | Progetto  | abiuis Dustias    |
|                                                                                                    | Scegli                         |                  |                         | Scegli                 | Scegli                        | • Scegl        | • Scegl •                                           |                    |                       |                      | Apri stan          | associat  | bandibile | enivia Dupilea    |
| 3.4 Progettazione degli elementi costruttivi                                                                                           | ATENEO                         | BESANA DANIELA   | Ingegneria              | 2º Semestre            |                               |                | Linea 0 - Tutorato standard                         | (nessun<br>valore) | 28/03/2024            | (nessun<br>valore)   | - 8                |           | в         | <b>a</b> 0        |
| Attività di tutorato volta al supporto degli studenti stranieri in tema di<br>apprendimento della lingua fatiana negli aspetti tecnici | MUR                            | MERLATI GIUSEPPE | Medicina e<br>Chirurgia | 2º Semestre            |                               |                | Linea 5 - Gruppi di studio<br>della lingua italiana | (nessun<br>valore) | 28/03/2024            | (nessun<br>valore)   | -                  |           | в         |                   |
| Rendi il progetto b                                                                                                    | <b>e</b><br>andibile           | )                |                         |                        |                               |                |                                                     |                    |                       |                      |                    |           |           |                   |

Successivamente tornare alla schermata iniziale e cliccare sul bottone verde "**Progetto bandibile**". Si aprirà il seguente pop-up in cui è possibile indicare le ore assegnate al progetto (*Ore bandibili*), eventualmente modificare *Tipo di fondi*, *Periodo di inizio del tutorato* e *Tipologia di fondi* e indicare se per il progetto è previsto un <u>colloquio di valutazione</u> da parte della Commissione o del docente responsabile.

|             | Rendi bandibile il progetto " | Tutorato per informatica giu      | iridica"   | ×                       |        |
|-------------|-------------------------------|-----------------------------------|------------|-------------------------|--------|
|             | Inserisci il numero di ore da | assegnare nell'approvazione del p | rogetto.   |                         |        |
|             | Ore Richieste                 | * Ore bandibili                   |            |                         |        |
|             | 30                            | 10                                |            |                         |        |
| -           | * Tipo fondi                  |                                   |            |                         |        |
|             | MUR                           |                                   |            | ~                       |        |
|             | * Periodo di inizio delle att | tività di tutorato                |            |                         |        |
|             | 1° Semestre                   |                                   |            | ~                       |        |
|             | * Tipologia del progetto      |                                   |            |                         |        |
| starsi i    | Linea 0 - Tutorato standar    | rd                                | ×          | •                       |        |
| to          | Previsto colloquio di valut   | tazione                           |            |                         | Ore    |
| ocente      | No                            |                                   |            |                         | irovat |
|             |                               |                                   |            |                         |        |
| LDI<br>RICO | × Chiudi                      |                                   | Rendi      | bandibile               | 10     |
| LDI         | Giurisprudenza 1º Semestre    |                                   | dell'assis | - Figura<br>stente alla | 10     |

Lo stato "**bandibile**" consente al progetto di essere visualizzato nel menù "Generazione nuovo bando". Cliccando su "Rendi bandibile" si approva di fatto il progetto.

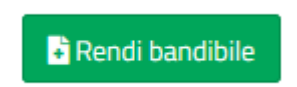

**ATTENZIONE!!!** Portare in stato "Bandibile" solo i progetti con assegnazione di ore e lasciare in stato "Presentato" i progetti con zero ore.

### **GENERAZIONE NUOVO BANDO**

Sul menù a sinistra cliccare su "Generazione nuovo bando".

Questo menù permette di selezionare i progetti filtrando per anno e per tipo fondi.

| Progetti COR               | ≡ ···ambiente di test····                                                                                                | Cambia identità | SEZIONE TUTORATO | A Giurisprudenza | 💄 ELENA LANFRANCHI |
|----------------------------|----------------------------------------------------------------------------------------------------|-----------------|------------------|------------------|--------------------|
|                            | Generazione nuovo bando                                                                                                  |                 |                  |                  |                    |
| Progetti di Tutorato       | Seleziona i progetti da inserire nel bando                                                                               |                 |                  |                  |                    |
| Progetti ricevuti          | Q Filtro                                                                                                    |                 |                  |                  |                    |
| Progetti archiviati        | Anno Accademico Tipo tondi                                                                                               |                 |                  |                  |                    |
| Le bozze della Commissione | Scegli řannualtà 💌 Tutti i tipi                                                                                          |                 |                  |                  | •                  |
| Registro presenze tutorato |                                                                                                    |                 |                  |                  |                    |
| 📇 Situazione studenti      | Applica filtro<br>Se non trovi un propetto controlla che abbia ancora ore da bandire. Vai alla pagina dei Bandi generati |                 |                  |                  |                    |
| 🖶 Gestione Tutori          | e en art en progene ennement en este entere de entere fan en progene en enne genemen                                     |                 |                  |                  |                    |
| Gestione Registro          | Nessun risultato                                                                                                    |                 |                  |                  |                    |
| Bandi                      | Nessun risultato trovato. filita per anno accademico e tipo fondo.                                                       |                 |                  |                  |                    |
| Generazione nuovo bando    |                                                                                                    |                 |                  |                  |                    |
| Bozze bandi                |                                                                                                    |                 |                  |                  |                    |
|                            | Bandi  Generazione nuovo bando  Bozze bandi Bandi generati                                                               |                 |                  |                  |                    |

- Inserire l'anno accademico
- Selezionare la tipologia di fondi (per il bando unico ordinario selezionare "Tutti i tipi")
- Cliccare su Applica filtro

Si visualizzerà un elenco di progetti resi bandibili con la possibilità di vedere alcuni dati di dettaglio.

|      | Generazione nuovo bando                                       |                                                                           |                        |                         |                 |                                                                                            |                                                                                           |  |  |
|------|---------------------------------------------------------------|---------------------------------------------------------------------------|------------------------|-------------------------|-----------------|--------------------------------------------------------------------------------------------|-------------------------------------------------------------------------------------------|--|--|
|      |                                                               |                                                                           |                        | S                       | Seleziona i pro | jetti da inserire nel bando                                                                |                                                                                           |  |  |
| Q    | Filtro                                                        |                                                                           |                        |                         |                 |                                                                                            |                                                                                           |  |  |
| An   | Anno Accademico Tipo fondi                                    |                                                                           |                        |                         |                 |                                                                                            |                                                                                           |  |  |
|      | 2024/2025 🔹 Tutti i tipi                                      |                                                                           |                        |                         |                 |                                                                                            |                                                                                           |  |  |
| Se   | Applica filtro<br>non trovi un progett<br>eleziona i progetti | o controlla che aboa ancora ore da bandire. V<br>Le a insertire nel bando | ai alla pagina dei Ban | di generati             |                 |                                                                                            | elementi totali 44.                                                                       |  |  |
| Eler | nco dei progetti appr                                         | rovati                                                                    |                        |                         |                 |                                                                                            |                                                                                           |  |  |
|      | Data approvazione                                             | Docente                                                                   | Ore Da Bandire         | Colloquio<br>valutativo | Tipo fondi      | Nome progetto                                                                              | Tipologia del progetto                                                                    |  |  |
|      | 22/04/2024                                                    | JEZEK ELISADETTA                                                          | 26                     | No                      | ATENEO          | Linguistica Computazionale progredito: ricerca e applicazioni                              |                                                                                           |  |  |
|      |                                                               |                                                                           |                        |                         |                 |                                                                                            | Linea 0 - Tutorato standard                                                               |  |  |
|      | 22/04/2024                                                    | JEZEK ELISABETTA                                                          | 35                     | No                      | ATENEO          | DATI EMPIRICI E TEORIE LINGUISTICHE: RICERCHE E APPLICAZIONI                               | Linea O - Tutorato standard<br>Linea O - Tutorato standard                                |  |  |
|      | 22/04/2024<br>22/04/2024                                      | TEZEK ELISABETTA                                                          | 35                     | No                      | ATENEO          | DATI EMPIRICI E TEORIE LINGUISTICHE: RICERCHE E APPLICAZIONI<br>Linguistica computazionale | Linea 0 - Tutorato standard<br>Linea 0 - Tutorato standard<br>Linea 0 - Tutorato standard |  |  |

I progetti da inserire nel bando vanno selezionati tramite la selezione presente nella prima colonna ed è possibile anche bandire meno ore di quelle previste.

| Progetti archiviati        | A  | nno Accademico        |                                              |                        |                         |              | Tipo fondi                                                                                                    |                                                    |
|----------------------------|----|-----------------------|----------------------------------------------|------------------------|-------------------------|--------------|----------------------------------------------------------------------------------------------------|----------------------------------------------------|
| Le bozze della Commissione |    | 2024/2025             |                                              |                        |                         |              | ▼ Tutti i tipi                                                                                                    | •                                                  |
| Registro presenze tutorato |    |                       |                                              |                        |                         |              |                                                                                                    |                                                    |
| 🛎 Situazione studenti      |    | Applica filtro        |                                              | Vel elle secles del Di |                         |              |                                                                                                    |                                                    |
| 🛎 Gestione Tutori          |    | e non trovi un proget | o controlla che abbia ancora ore da bandire. | vai alla pagina del Be | andi generau            |              |                                                                                                    |                                                    |
| Gestione Registro          | s  | eleziona i progetti   | da inserire nel bando                        |                        |                         |              |                                                                                                    | elementi totali 37.                                |
| Bandi                      | Ek | enco dei progetti app | rovati                                       |                        |                         |              |                                                                                                    |                                                    |
| Generazione nuovo bando    |    | Data approvazione     | Docente                                      | Ore Da Bandire         | Colloquio<br>valutativo | Tipo fondi 🚦 | Nome progetto                                                                                                    | Tipologia del progetto                             |
| Bozze bandi                |    | 22/05/2024            | FAROLDI FEDERICO                             | 10                     | No                      | ATENEO       | Tutorato per logica e informatica giuridica – didattica a piccoli gruppi                                                                                                    | Linea 7 - Figura dell'assistente<br>alla didattica |
| Bandi generati             |    | 22/05/2024            | CAMPIGLIO CRISTINA                           | 60                     | No                      | ATENEO       | Prova di orientamento e relativo corso di recupero                                                                                                    | Linea 0 - Tutorato standard                        |
| Configurazioni             |    | 22/05/2024            | TONOLETTI BRUNO                              | 90                     | No                      | ATENEO       | Materaili e casi di diritto amministrativo seconda parte                                                                                                    | Linea 0 - Tutorato standard                        |
| Campi personalizzati       | -  |                       |                                              |                        |                         |              | Par una assetta informazione a un ederusta aziantenente danti studenti dai escal di lauras attivati d                                                                                                    |                                                    |
| 🗱 Impostazioni             |    | 22/05/2024            | CAMPIGLIO CRISTINA                           | 100                    | No                      | ATENEO       | Per una corretta informazione e un adeguato orientamento degli studenti dei corsi di laurea attivati da<br>Dipartimento di Giurisprudenza e per il più efficace svolgimento delle iniziative che li riguardano | Linea 0 - Tutorato standard                        |
|                            |    | 22/05/2024            | RENON PAOLO                                  | 25                     | No                      | ATENEO       | Assistenza agli studenti e ai laureandi impegnati nelle materie processualpenalistiche                                                                                                    | Linea 0 - Tutorato standard                        |
|                            |    | 22/05/2024            | ROSSOLILLO GIULIA                            | 60                     | No                      | ATENEO       | Assistenza agli studenti partecipanti alle competizioni internazionali "European Law Moot Court" e<br>"Willem C. Vis International Commercial Arbitration Moot"                                                | Linea 0 - Tutorato standard                        |
|                            |    | 22/05/2024            | SCABROSETTI SIMONA                           | 45                     | No                      | ATENEO       | Supporto didattico per Scienza delle finanze                                                                                                    | Linea 0 - Tutorato standard                        |

E' possibile anche selezionare contemporaneamente tutti i progetti selezionando l'apposita casella di spunta

In fondo alla pagina selezionare il Template di bando a disposizione e cliccare su "Genera bando"

| Mazioni                                                                   |                           |   |              |
|---------------------------------------------------------------------------|---------------------------|---|--------------|
| Selezionare almeno un progetto dalla tabella per generare il bando.<br>Aa | Template                  |   |              |
| 2024/2025                                                                 | Scegli il template        | * | Genera Bando |
|                                                                           |                           | ٩ |              |
|                                                                           | Bando Unico tutorato 2024 |   |              |

# PAGINA DI MODIFICA DEL BANDO

Dopo aver generato il bando si entra nella pagina di modifica del bando dove si possono vedere i progetti che saranno inseriti come schede dell'allegato 1.

Va inserito il nome del bando e si può modificare il testo a patire dal template predisposto.

Nel testo è possibile utilizzare dei <u>placeholder</u> comuni (campi indicati tra parentesi graffe {}) che sono descritti nella colonna di destra.

| 😫 Situazione studenti   | Ultimo salvataggio: Stato                                                                                                    | ato bando: Bozza                                                                                                    |
|-------------------------|----------------------------------------------------------------------------------------------------|----------------------------------------------------------------------------------------------------|
| 🛎 Gestione Tutori       |                                                                                                    |                                                                                                    |
| Gestione Registro       | * Nome bando                                                                                                    |                                                                                                    |
| Bandi                   | Nuovo bando dal template "Bando Unico tutorato 2024"                                                                                                    |                                                                                                    |
| Generazione nuovo bando | Testo                                                                                                    |                                                                                                    |
| Bozze bandi             | B I 5   ∺ ∺   ≥ ≤ ≤ ≡   ⊕ ⊕   ⊞                                                                                                    | Codici personalizzati                                                                                                    |
| Bandi generati          | PER IL CONFERIMENTO DI ASSEGNI PER COLLABORAZIONI DI TUTORATO E ATTIVITÀ DIDATTICHE INTEGR                                                                                                    | GRATIVE - FONDIATENEO E MUR - DA IMPIEGARE                                                                                                    |
| Configurazioni          | NEL <b>((DF - FRG))</b> NELL N.X. 2024/2023                                                                                                    |                                                                                                    |
| Campi personalizzati    | Art. 1 – Oggetto della selezione e tipologia degli incarichi                                                                                                    | Per la generazione dei testo dei bando hai a disposizione                                                                                                    |
| <b>CC</b> Impostazioni  | L'Università di Pavia, ai sensi di Lugge 19 rovembro 1990, n. 341, in particolare art. 13, Lugge 11 hugio 2003, n. 1770 e successivi decreti athuativi, bundisce una selezione per lo svolgimento di attività di tutorato per l'a a. 2024/25 a supporto degli studenti sicritti al Consi di laurea di g Cili incarichi di tutorato potramo essere di due spologie differenti, di tpo "MUR" o di spo "ATENEO", sulla base dei fondi utilizzati pe orari e tratamenti fiscali specifici, come indicato negli articoli successivi. L'denco dei progetti di tutorato sono riportati nell'Allegato al presente bando. Ciascun progetto può riportare requiati specifici o utterior Art. 2 – Requisiti di ammissione Per gli incarichi di tipologia "MUR", sono ammessi a partecipare coloro che rienteranno nelle seguenti categorie: 1. studenti che risulteranno locritti, nell'a a. 2024/25, in posizione "in corso" ai corsi di Laurea Magistrale ovvero al 4"-5"-6" anno Pareta | <ul> <li>I seguerri couri e valori statinto calcolar dal sistema:</li> <li>I (elenco progetti)<br/>inseriase un elenco con tutti progetti<br/>inseriase un elenco con tutti progetti<br/>inseriase in tetra o contrati e progetti<br/>inseriase in fotale delle ore</li> <li>(flotale - quelli generali previsti nell'articolo successivo.</li> <li>In più hai a disposizione tutti i codici definiti in autonomia<br/>data commissione:</li> <li>I indire a disposizione tutti i codici definiti in autonomia<br/>data commissione:</li> <li>I indire a codici</li> <li>I indire a codici</li> <li>I indire a circazione del PDF del bando<br/>GENERATO.</li> </ul> |
|                         |                                                                                                    |                                                                                                    |

Si possono vedere i valori reali dei placehoder cliccando su "Applica sostituzioni".

**ATTENZIONE!!!** Il codice {{link-bando-pica}} invece verrà sostituito in automatico solo in fase di creazione del PDF del bando GENERATO.

Nel testo del bando sono inseriti alcuni placeholder che devono essere personalizzati da ogni Commissione di tutorato:

- Nome del Dipartimento/Facoltà
- Direttore del Dipartimento/Presidente di Facoltà
- Presidente della Commissione di tutorato

Questi placeholder possono essere personalizzati cliccando su "Modifica codici" (menù a destra

Cliccare su "Aggiungi campo personalizzato"

| + Agglungi campo personalizzato                                             | Campi personalizzati                       |                               |
|-----------------------------------------------------------------------------|--------------------------------------------|-------------------------------|
| Campi personalizzati                                                        |                                            | Visualizzo 1-1 di 1 elemento. |
| Per applicare i filtri inserire la stringa da cercare e poi spostarsi in un | altro filtro (ad esemplo con il tasto TAB) | i≣ - ▲ Full -                 |
| Chiave                                                                      | Valore                                     |                               |
|                                                                             |                                            | Azioni                        |

In CHIAVE inserire i codici trovati sul Template di bando

- DIP FAC
- DIRETTORE PRESIDENTE

PRESIDENTE DELLA COMMISSIONE DI TUTORATO

In VALORE inserire la corrispondenza

| Aggiungi nuovo campo personalizzato | ×     |
|-------------------------------------|-------|
| * Chiave                            |       |
| DIP - FAC                           |       |
| * Valore                            |       |
| DIPARTIMENTO DI GIURISPRUDENZA      |       |
|                                     |       |
| Chiudi                              | Salva |
|                                     |       |

Per inserire i riferimenti della CARTA INTESTATA cliccare su "Impostazioni" sul menù a sinistra

| ELENA LANFRANCHI           | Impostazioni                                                                                                    |
|----------------------------|----------------------------------------------------------------------------------------------------|
| Progetti di Tutorato       | Impostazioni Commissione                                                                                                    |
| 🖽 Progetti ricevuti        | Intestazione Bando PDF testuale                                                                                                    |
| Progetti archiviati        | B I S I I <sub>x</sub>   ;;; ;;;   ;;; ;;   ;;;   ;;;   ;;;   ;;;   ;;;   ;;;   ;;;   ;;;   ;;;   ;;;   ;;;   ;;;   ;;;   ;;;   ;;;   ;;;   ;;;   ;;;   ;;;   ;;;   ;;;   ;;;   ;;;   ;;;   ;;;   ;;;   ;;;   ;;;   ;;;   ;;;   ;;;   ;;;   ;;;   ;;;   ;;;   ;;;   ;;;   ;;;   ;;;   ;;;   ;;;   ;;;   ;;;   ;;;   ;;;   ;;;   ;;;   ;;;   ;;;   ;;;   ;;;   ;;;   ;;;   ;;;   ;;;   ;;;   ;;;   ;;;   ;;;   ;;;   ;;;   ;;;   ;;;   ;;;   ;;;   ;;;   ;;;   ;;;   ;;;   ;;;   ;;;   ;;;   ;;;   ;;;   ;;;   ;;;   ;;;   ;;;   ;;;   ;;;   ;;;   ;;;   ;;;   ;;;   ;;;   ;;;   ;;;   ;;;   ;;;   ;;;   ;;;   ;;;   ;;;   ;;;   ;;;   ;;;   ;;;   ;;;   ;;;   ;;;   ;;;   ;;;   ;;;   ;;;   ;;;   ;;;   ;;;   ;;;   ;;;   ;;;   ;;;   ;;;   ;;;   ;;;   ;;;   ;;;   ;;;   ;;;   ;;;   ;;;   ;;;   ;;;   ;;;   ;;;   ;;;   ;;;   ;;;   ;;;   ;;;   ;;;   ;;;   ;;;   ;;;   ;;;   ;;;   ;;;   ;;;   ;;;   ;;;   ;;;   ;;;   ;;;   ;;;   ;;;   ;;;   ;;;   ;;;   ;;;   ;;;   ;;;   ;;;   ;;;   ;;;   ;;;   ;;;   ;;;   ;;;   ;;;   ;;;   ;;;   ;;;   ;;;   ;;;   ;;;   ;;;   ;;;   ;;;   ;;;   ;;;   ;;;   ;;;   ;;;   ;;;   ;;;   ;;;   ;;;   ;;;   ;;;   ;;;   ;;;   ;;;   ;;;   ;;;   ;;;   ;;;   ;;;   ;;;   ;;;   ;;;   ;;;   ;;;   ;;;   ;;;   ;;;   ;;;   ;;;   ;;;   ;;;   ;;;   ;;;   ;;;   ;;;   ;;;   ;;;   ;;;   ;;;   ;;;   ;;;   ;;;   ;;;   ;;;   ;;;   ;;;   ;;;   ;;;   ;;;   ;;;   ;;;   ;;;   ;;;   ;;;   ;;;   ;;;   ;;;   ;;;   ;;;   ;;;   ;;;   ;;;   ;;;   ;;;   ;;;   ;;;   ;;;   ;;;   ;;;   ;;;   ;;;   ;;;   ;;;   ;;;   ;;;   ;;;   ;;;   ;;;   ;;;   ;;;   ;;;   ;;;   ;;;   ;;;   ;;;   ;;;   ;;;   ;;;   ;;;   ;;;   ;;;   ;;;   ;;;   ;;;   ;;;   ;;;   ;;;   ;;;   ;;;   ;;;   ;;;   ;;;   ;;;   ;;;   ;;;   ;;;   ;;;   ;;;   ;;;   ;;;   ;;;   ;;;   ;;;   ;;;   ;;;   ;;;   ;;;   ;;;   ;;;   ;;;   ;;;   ;;;   ;;;   ;;;   ;;;   ;;;   ;;;   ;;;   ;;;   ;;;   ;;;   ;;;   ;;;   ;;;   ;;;   ;;;   ;;;   ;;;   ;;;   ;;;   ;;;   ;;;   ;;;   ;;;   ;;;   ;;;   ;;;   ;;;   ;;;   ;;;   ;;;   ;;;   ;;;   ;;;   ;;;   ;;;   ;;;   ;;;   ;;;   ;;;   ;;;   ;;;   ;;;   ;;;   ;;;   ;;;   ;;;   ;;;   ; |
| Le bozze della Commissione |                                                                                                    |
| legistro presenze tutorato |                                                                                                    |
| Situazione studenti        |                                                                                                    |
| Sestione Tutori            |                                                                                                    |
| Gestione Registro          | Footer Pdf                                                                                                    |
| Bandi                      | B I S   I <sub>X</sub>   ;= :=   (± ±   19)   ∞ = =   10                                                                                                    |
| Generazione nuovo bando    |                                                                                                    |
| Bozze bandi                |                                                                                                    |
| Bandi generati             |                                                                                                    |
| Configurazioni             |                                                                                                    |
| Campi personalizzati       |                                                                                                    |
| C Impostazioni             | Carica il logo per l'intestazione dei bandi     Scegli file   Nessun file selezionato                                                                                                    |
|                            | Salva                                                                                                    |
|                            |                                                                                                    |

In questa sezione è possibile caricare il LOGO e inserire del testo sia nell'intestazione che nel footer del foglio.

Terminato l'inserimento cliccare su "Bozze bandi" sul menù a sinistra e cliccare su MODIFICA.

Modificare il NOME DEL BANDO

|                                                                                                    | Generazione bando  |   |                                                                                                    |
|----------------------------------------------------------------------------------------------------|--------------------|---|----------------------------------------------------------------------------------------------------|
| Progetti associati al bando (clicca per aprire)                                                                                                    |                    |   | >                                                                                                    |
|                                                                                                    |                    |   |                                                                                                    |
| <b>B</b><br>Sativa                                                                                                    | Chiudi PDF         |   | ×<br>Toma ai bandi in bozza                                                                                  |
|                                                                                                    | Con Allegati       |   |                                                                                                    |
| Ultimo salvataggio:                                                                                                    | Stato bando: Bozza |   |                                                                                                    |
| Nome bando                                                                                                    |                    |   |                                                                                                    |
| GIURIS_BandoUnicoTutorato_2024-25                                                                                                    |                    |   |                                                                                                    |
| Testo                                                                                                    |                    |   |                                                                                                    |
| B I S   ≔ = ≡ ≡ ≡ ≭ ≭   ∞ ∞   ⊞                                                                                                    |                    |   | Codici personalizzati                                                                                        |
| Bando Unico tutorato                                                                                                    |                    | Î | C Applica sostituzioni                                                                                       |
| AVVI                                                                                                    | SO DI SELEZIONE    |   |                                                                                                    |
| PER IL CONFERIMENTO DI ASSEGNI PER COLLABORAZIONI DI TUTORATO E ATTIVITÀ DIDATTICHE INTEGRATIVE - FONDI ATENEO E MUR - DA IMPIEGARE<br>NEL {[DIP - FAC]} NELL'A.A. 2024/2025 |                    |   | i seguenti codici i cui valori saranno calcolati dal sistema:                                                |
|                                                                                                    |                    |   | <ul> <li>{{elenco_progetti}}<br/>inserisce un elenco con tutti i progetti</li> <li>{{totale_ore}}</li> </ul> |
| Art. 1 – Uggetto della selezione e upologia degli incarichi                                                                                                    |                    |   | inserisce il totale delle ore<br>. Ilmuova naginal\                                                          |

#### Cliccare flag "Con allegati"

| B<br>Salva                              | Chiudi PDF                         | X<br>Torna al bandi in bozza |
|-----------------------------------------|------------------------------------|------------------------------|
| Ultimo salvataggio: 14/03/2025 13:08:23 | Con Allegati<br>Stato bando: Bozza |                              |
|                                         |                                    |                              |

Per vedere e modificare i progetti di tutorato che saranno allegati al bando cliccare su "Progetti associati al bando (clicca per aprire)"

|                                                                                                    | Generazione bando                                                                                               |   |                                                                                                    |  |  |
|----------------------------------------------------------------------------------------------------|----------------------------------------------------------------------------------------------------|---|----------------------------------------------------------------------------------------------------|--|--|
| Progetti associati al bando (clicca per aprire)                                                                                     |                                                                                                    |   | >                                                                                                    |  |  |
|                                                                                                    |                                                                                                    |   |                                                                                                    |  |  |
| B<br>Salva                                                                                                    | Chiudi PDF                                                                                                    |   | ×<br>Torna ai bandi in bozza                                                                                               |  |  |
|                                                                                                    | Con Allegati                                                                                                    |   |                                                                                                    |  |  |
| Ultimo salvataggio:                                                                                                    | Stato bando: Bozza                                                                                              |   |                                                                                                    |  |  |
|                                                                                                    |                                                                                                    |   |                                                                                                    |  |  |
| Nome bando     GIURIS_BandoUnicoTutorato_2024-25                                                                                    |                                                                                                    |   |                                                                                                    |  |  |
| Testo                                                                                                    |                                                                                                    |   |                                                                                                    |  |  |
| B I S   ≔ ≔   ≞ ≞ ≝ ≣   ≉ #   ∞ ॡ   ⊞                                                                                               |                                                                                                    |   | Codici personalizzati                                                                                                    |  |  |
| Bando Unico tutorato                                                                                                    |                                                                                                    | Î | ✿ Applica sostituzioni                                                                                                    |  |  |
| AVVISO DI SELEZIONE                                                                                                    |                                                                                                    |   |                                                                                                    |  |  |
| PER IL CONFERIMENTO DI ASSEGNI PER COLLABORAZIONI DI TUTORATO E ATTIVITÀ DIDATTICHE INTEGRATIVE - FONDI ATENEO E MUR - DA IMPIEGARE |                                                                                                    |   | Per la generazione del testo del bando hai a disposizione<br>i seguenti codici i cui valori saranno calcolati dal sistema: |  |  |
| NEL {[DIP - FAC}} NELL'A.A. 2024/20                                                                                                 | 125                                                                                                    |   | <ul> <li>{{elenco_progetti}}<br/>inserisce un elenco con tutti i progetti</li> <li>{tiotale_ore}</li> </ul>                |  |  |
| Art. 1 – Oggetto della selezione e tipologia degli incarichi                                                                        | rt. 1 – Oggetto della selezione e tipologia degli incarichi inseriese il folaie delle ore<br>- //nuova-nanina/\ |   | inserisce il totale delle ore                                                                                              |  |  |

Cliccando su MODIFICA è possibile aprire la scheda progetto ed effettuare eventuali modifiche ai dati inseriti.

| Generaz                                                                                                    | ione bando |                    |                         |                                   |          |
|----------------------------------------------------------------------------------------------------|------------|--------------------|-------------------------|-----------------------------------|----------|
| Progetti associati al bando (clicca per aprire)                                                                                                    |            |                    |                         |                                   | ~        |
| Visualizzo 1-20 di 37 elementi.                                                                                                    |            |                    |                         |                                   |          |
| Nome progetto                                                                                                    | Tipo fondi | Docente            | Colloquio<br>valutativo | Ore bandite<br>in questo<br>bando | Modifica |
| Assistenza agli studenti e ai laureandi impegnati nelle materie processualpenalistiche                                                                          | MIUR       | RENON PAOLO        | No                      | 10                                |          |
| Assistenza agli studenti e ai laureandi impegnati nelle materie processualpenalistiche                                                                          | ATENEO     | RENON PAOLO        | No                      | 25                                | Ø        |
| Assistenza agli studenti nella preparazione delle materie internazionalistiche                                                                                  | ATENEO     | CAMPIGLIO CRISTINA | No                      | 42                                | Ø        |
| Assistenza agli studenti partecipanti alla competizione internazionale "European Law Moot Court"                                                                | MIUR       | ROSSOLILLO GIULIA  | No                      | 15                                | Ø        |
| Assistenza agli studenti partecipanti alle competizioni internazionali "European Law Moot Court" e "Willem C. Vis<br>International Commercial Arbitration Moot" | ATENEO     | ROSSOLILLO GIULIA  | No                      | 60                                | Ø        |
| Assistenza anli studenti ner i corsi di Procedura nenale I e I aboratorio di scrittura di atti niuridici                                                        | ΔΤΕΝΕΟ     |                    | No                      | 41                                | 72       |

Cliccare su SALVA per memorizzare eventuali modifiche, altrimenti su CHIUDI.

Modificare il template del bando già predisposto per le parti comuni a tutti (come si faceva nella versione word degli anni precedenti).

Alcune parti sono facoltative o possono essere personalizzate da ogni Dipartimento/Facoltà in base alle proprie esigenze.

È possibile salvare la bozza di bando cliccando sull'icona verde "SALVA" in alto a sinistra.

Terminate le modifiche è possibile generare il bando cliccando su "CHIUDI" (icona in alto al centro).

## ESPORTARE IL BANDO PDF E IL FILE EXCEL PER CONFIGURAZIONE PICA

I bandi in bozza sono recuperabili dall'apposito menù, così come i bandi chiusi che vengono definiti "bandi generati".

Cliccare su "BANDI GENERATI" sul menù a sinistra

Cliccare su "Esporta PDF" per salvare il bando in formato PDF (da trasformare successivamente in PDF-A)

Cliccare su "Esporta excel" per generare il file di configurazione da inviare a CINECA per predisporre la piattaforma PICA.

ATTENZIONE!! Il file excel è da completare come segue:

- 1. Nel foglio denominato "Pica" bisogna inserire
  - a. il numero del "Template PICA":
    - 29 → solo progetti ATENEO
    - 30 → solo progetti MUR
    - 33  $\rightarrow$  progetti misti (ATENEO+MUR)
  - b. Inserire data e ora di apertura e di scadenza
  - c. Sostituire il "Titolo del bando" preimpostato con l'intestazione presente sul bando PDF (Avviso di selezione per il conferimento di assegni.... ecc...)
  - d. Lasciare vuota la casella "Sottotitolo"
  - e. Inserire il nome del fascicolo, ad es. *"Tutorati fondi Ateneo e MUR GIUR aa 2025-2026"* (ogni Dipartimento/Facoltà inserisca il proprio acronimo).
- 2. Nel foglio denominato "**Progetti**" si consiglia di ordinare i progetti per "Codice bando". Inoltre, può essere utile colorare le celle relative alle due tipologie di fondi in modo diverso, per distinguere meglio quali sono i progetti Ateneo e quali i MUR (utile per la configurazione da parte di CINECA).

| giur-tutor2024-25-ATE |
|-----------------------|
| giur-tutor2024-25-ATE |
| giur-tutor2024-25-ATE |
| giur-tutor2024-25-MUR |
| giur-tutor2024-25-MUR |
| giur-tutor2024-25-MUR |